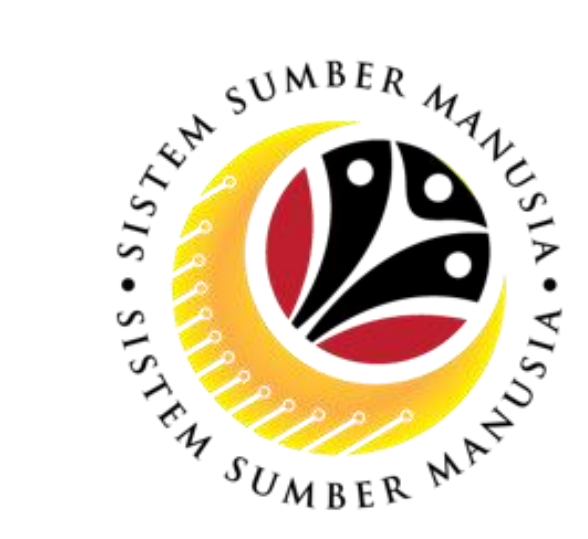

# **KLINIK PENILAIAN PRESTASI**

# Sistem Sumber Manusia (SSM)

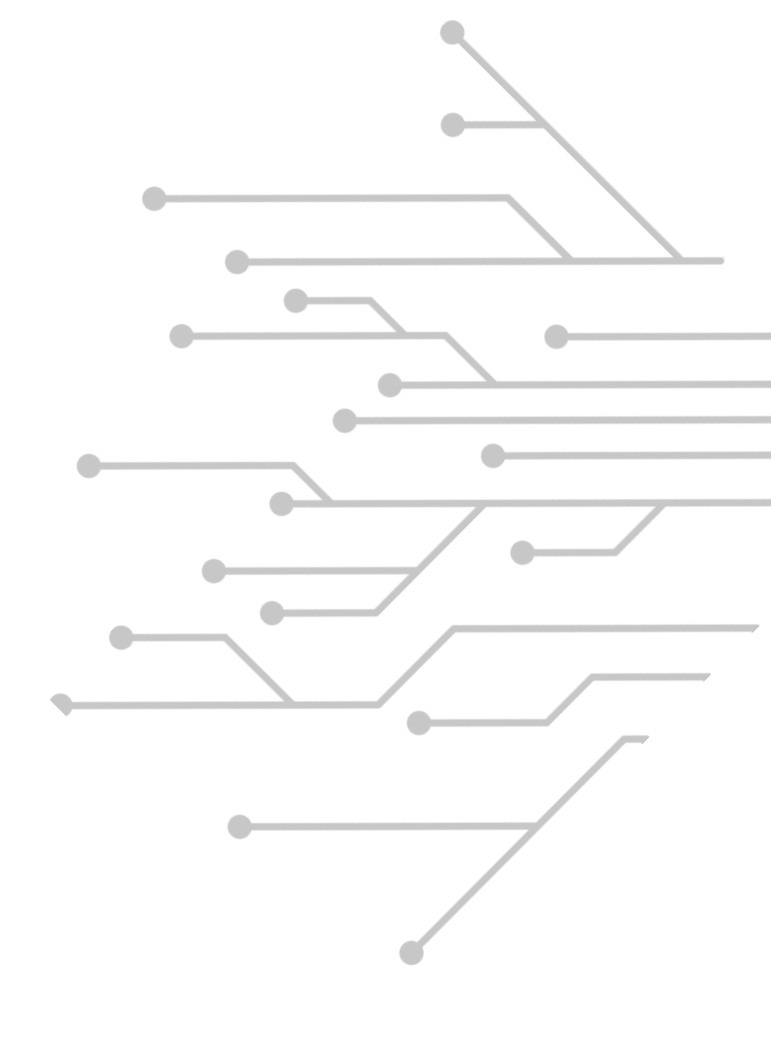

# AGENDA

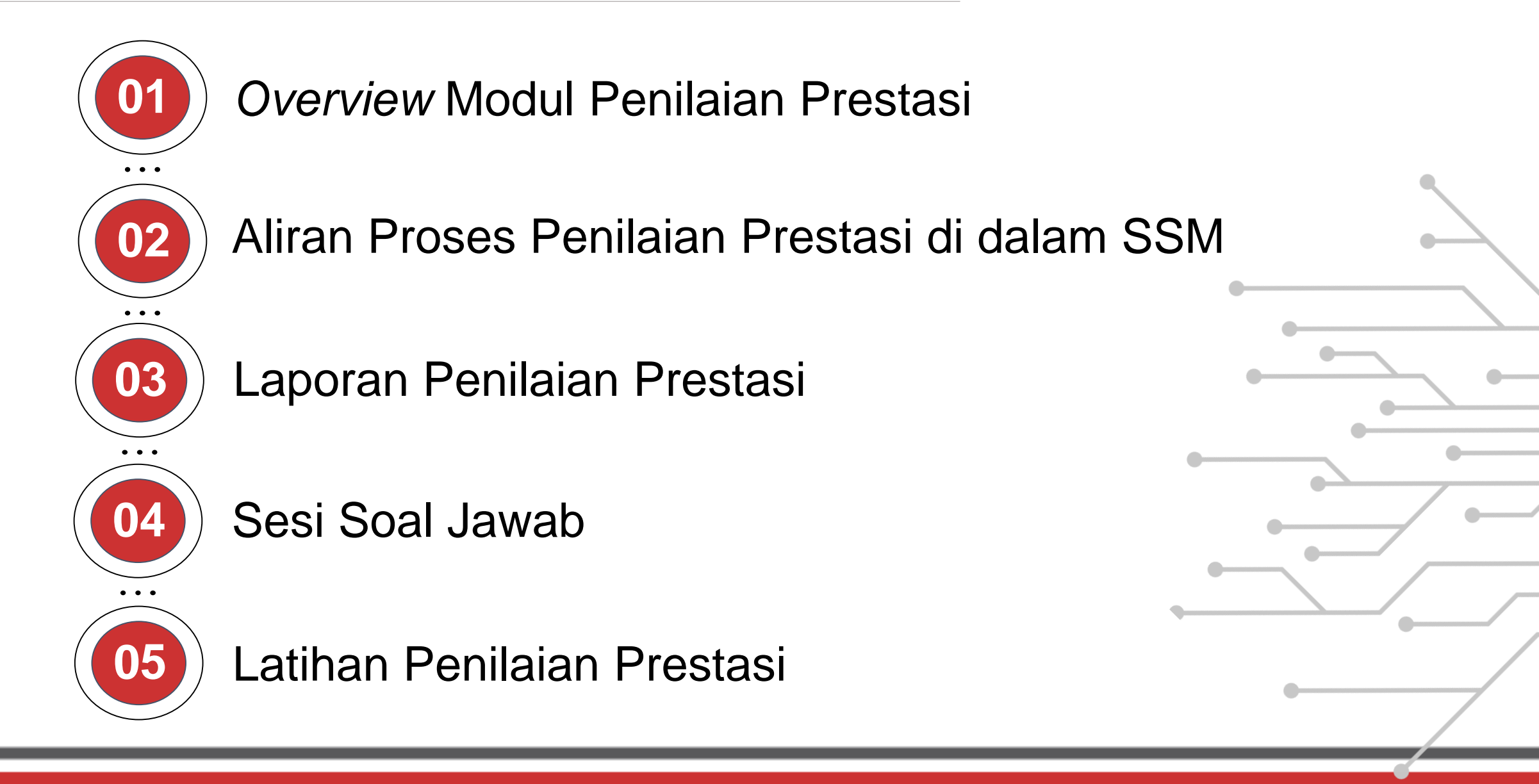

# **OVERVIEW MODUL PENILAIAN PRESTASI**

## PENILAIAN PRESTASI SISTEM SUMBER MANUSIA (SSM)

![](_page_3_Picture_1.jpeg)

- Penilaian Prestasi dibawah modul Personnel Development telah dilancarkan dan boleh digunapakai oleh Warga Perkhidmatan Awam mulai 01 Oktober 2023.
- Penilaian Prestasi akan dilaksanakan secara 'online' melalui SSM bagi menggantikan borang Penilaian Prestasi manual.
- Borang Prestasi 'online' Pegawai yang Dinilai dan Pegawai Penilai akan dipautkan secara otomatik mengikut Struktur Organisasi Kementerian dan Jabatan yang dikemaskini dalam SSM.

# **OBJEKTIF**

Penilaian Prestasi SSM bertujuan untuk mendigitasikan proses penilaian prestasi dengan ciri-ciri berikut:

![](_page_4_Picture_2.jpeg)

Maklumat Gred Prestasi akan tersimpan secara otomatik selepas proses Penilaian Prestasi selesai, bagi pembayaran bonus.

![](_page_4_Picture_4.jpeg)

![](_page_4_Picture_5.jpeg)

Pemantauan secara digital oleh *HR Admin* Kementerian / Jabatan.

![](_page_4_Picture_7.jpeg)

Penilaian Prestasi 'online' boleh diakses dimana sahaja melalui Self-Service platform.

![](_page_4_Picture_9.jpeg)

Notifikasi pada setiap 'Checkpoint' untuk merebiu dan mengemaskini maklumat Penilaian Prestasi.

# PERANAN (ROLE) BAGI PENILAIAN PRESTASI

*Role* yang sedia ada*Role* baharu bagi Penilaian Prestasi

![](_page_5_Picture_2.jpeg)

# **ALIRAN PROSES**

## **PENILAIAN PRESTASI SSM**

![](_page_7_Figure_1.jpeg)

#### **BAHAGIAN A : BUTIR PERIBADI PEGAWAI**

#### CONTOH

![](_page_8_Figure_2.jpeg)

![](_page_8_Picture_3.jpeg)

| ibility  |
|----------|
|          |
|          |
| .09.2023 |
|          |
|          |
| 0        |

Maklumat Bahagian A, iaitu Butiran Peribadi akan terpapar dan diambil daripada sistem (*auto-populated*)

Nota :

Dept HR Admin boleh memperbetulkan maklumat Pegawai Penilai

#### **BAHAGIAN B : TUGAS DAN TANGGUNGJAWAB**

![](_page_9_Picture_1.jpeg)

| BAHAGIAN B: TUGAS DAN TANGGUNG JAWAB ~ 1              |
|-------------------------------------------------------|
| Diisikan oleh Pegawai Penilai dan Pegawai Yang Dinila |
| Bil Tugas Utama                                       |
| 1.2                                                   |
| 1.3<br>2. Tugas Tambahan                              |
|                                                       |

![](_page_9_Picture_3.jpeg)

Pegawai yang Dinilai mengisikan Tugas Utama dan Tugas Tambahan

Markah Pencapaian

2 3

4

0 1

1.

![](_page_10_Picture_1.jpeg)

Borang

| KPI 1:         |                    |             |   |                |               |                 |     |
|----------------|--------------------|-------------|---|----------------|---------------|-----------------|-----|
|                | Pertama (Februari) | Kedua (Jun) | 4 | <b>\</b> khir  | (Sept         | temb            | er) |
| Peringkat      |                    |             |   |                |               |                 |     |
| Penilaian      |                    |             |   |                |               |                 |     |
|                |                    |             | M | larka<br>(sila | h Per<br>tand | ncapa<br>lakan) | ian |
|                |                    |             | 0 | 1              | 2             | 3               | 4   |
| <b>KPI 2</b> : |                    |             |   |                |               |                 |     |
|                | Pertama (Februari) | Kedua (Jun) | 4 | 4khir          | (Sep          | temb            | er) |
| Peringkat      |                    |             |   |                |               |                 |     |

Penilaian

![](_page_10_Picture_4.jpeg)

Sila senaraikan sekurang-kurangnya 1 KPI dan sasaran bagi tugas utama dan tugas tambahan yang berkaitan dengan perancangan strategik kementerian dan jabatan. Senarai KPI dan sasarannya ini hendaklah dipersetujui akan dilaksanakan dan dipantau mengikut tempoh yang ditetapkan.

Status pencapaian hendaklah dijalankan pada setiap bulan Februari, Jun dan September. Markah penilaian hanya akan diberikan pada bulan September

|                 |                    |             |                   | C 🕇 Tambah KPI Baharu     |
|-----------------|--------------------|-------------|-------------------|---------------------------|
| KPI Butiran KPI | lertama (Februari) | Kedua (Jun) | Akhir (September) | Markah<br>Pegawai Penilai |
| KPI 1           |                    |             |                   | ~                         |
| KPI 2           |                    |             |                   | ✓                         |
| lig Save        |                    |             |                   |                           |

Pegawai yang Dinilai mengemaskini / deraf KPI dan "Save" untuk diteliti oleh Pegawai Penilai (Manager)

![](_page_11_Picture_1.jpeg)

#### Borang

#### <u>C1: Perakuan ke atas Perlaksanaan dan Pencapaian Hasil (Results)</u> (pada awal tempoh penilaian setelah setuju ke atas KPI yang disenaraikan)

| Pegawai Yang Dinilai | Pegawai Penilai      |
|----------------------|----------------------|
| Tandatangan/ Tarikh: | Tandatangan/ Tarikh: |
|                      |                      |

Status pencapaian hendaklah dijalankan pada setiap bulan Februari, Jun dan September. Markah penilaian hanya akan diberikan pada bulan September. Keterangan markah penilaian serta markah bagi setiap KPI yang diperolehi di dalam bahagian ini adalah seperti berikut:

| MARKAH | KETERANGAN                              |   | MARKAH YANG   | MARKAH |
|--------|-----------------------------------------|---|---------------|--------|
|        |                                         |   | DIPEROLEHI    |        |
| 4      | Melebihi Jangkaan (Cemerlang)           | ] | KPI 1         |        |
| 3      | Mencapai Jangkaan (Sangat Baik)         | ] |               |        |
| 2      | Hampir Mencapai Jangkaan (Baik)         |   | KPI 2         |        |
| 1      | Dibawah Jangkaan (Memerlukan Pembaikan) | ] |               |        |
| 0      | Tidak Mencapai Jangkaan (Tidak          | ] | JUMLAH MARKAH |        |
|        | Memuaskan)                              |   |               |        |

![](_page_11_Picture_7.jpeg)

#### 🖂 BAHAGIAN C: PENILAIAN HASIL (RESULTS) 🛛 BAHAGIAN D: PENILAIAN CIRI PERANAN 🗸 🛛 BAHAGIAN E: PENILAIAN CIRI TAMBAHAN 🖉 BAHAGIAN F: PENILAIAN PRE: 义

BAHAGIAN C: PENILAIAN HASIL (RESULTS)

Diisikan oleh Pegawai Penilai dan Pegawai Yang Dinilai disepanjang tempoh penilaian.

Sila senaraikan sekurang-kurangnya 1 KPI dan sasaran bagi tugas utama dan tugas tambahan yang berkaitan dengan perancangan strategik kementerian dan jabatan. Senarai KPI dan sasarannya ini hendaklah dipersetujui akan dilaksanakan dan dipantau mengikut tempoh yang ditetapkan.

Status pencapaian hendaklah dijalankan pada setiap bulan Februari, Jun dan September. Markah penilaian hanya akan diberikan pada bulan September.

| KPI   | Butiran KPI | Pertama (Februari) | Kedua (Jun) | Akhir (September) | Markah<br>Pencapaian                  |
|-------|-------------|--------------------|-------------|-------------------|---------------------------------------|
| KPI 1 |             |                    |             |                   | ~                                     |
| KPI 2 |             |                    |             |                   | · · · · · · · · · · · · · · · · · · · |
| KPI 3 |             |                    |             |                   | · · · · · · · · · · · · · · · · · · · |

Pegawai Penilai meneliti dan memperakukan KPI dengan menekan "Save KPI"

![](_page_12_Picture_1.jpeg)

#### Borang

#### <u>C1: Perakuan ke atas Perlaksanaan dan Pencapaian Hasil (Results)</u> (pada awal tempoh penilaian setelah setuju ke atas KPI yang disenaraikan)

| Pegawai Yang Dinilai | Pegawai Penilai      |
|----------------------|----------------------|
| Tandatangan/ Tarikh: | Tandatangan/ Tarikh: |

Status pencapaian hendaklah dijalankan pada setiap bulan Februari, Jun dan September. Markah penilaian hanya akan diberikan pada bulan September. Keterangan markah penilaian serta markah bagi setiap KPI yang diperolehi di dalam bahagian ini adalah seperti berikut:

| MARKAH | KETERANGAN                              |   | MARKAH YANG   | MARKAH |
|--------|-----------------------------------------|---|---------------|--------|
|        |                                         |   | DIPEROLEHI    |        |
| 4      | Melebihi Jangkaan (Cemerlang)           |   | KPI 1         |        |
| 3      | Mencapai Jangkaan (Sangat Baik)         | ] |               |        |
| 2      | Hampir Mencapai Jangkaan (Baik)         | ] | KPI 2         |        |
| 1      | Dibawah Jangkaan (Memerlukan Pembaikan) | ] |               |        |
| 0      | Tidak Mencapai Jangkaan (Tidak          | ] | JUMLAH MARKAH |        |
|        | Memuaskan)                              |   |               |        |

#### < 🗸 BAHAGIAN C: PENILAIAN HASIL (RESULTS) 🛛 BAHAGIAN D: PENILAIAN CIRI PERANAN 🗸 BAHAGIAN E: PENILAIAN CIRI TAMBAHAN 🖉 BAHAGIAN F: PENILAIAN PRES 🔪

Diisikan oleh Pegawai Penilai dan Pegawai Yang Dinilai disepanjang tempoh penilaian.

Sila senaraikan sekurang-kurangnya 1 KPI dan sasaran bagi tugas utama dan tugas tambahan yang berkaitan dengan perancangan strategik kementerian dan jabatan. Senarai KPI dan sasarannya ini hendaklah dipersetujui akan dilaksanakan dan dipantau mengikut tempoh yang ditetapkan.

Status pencapaian hendaklah dijalankan pada setiap bulan Februari, Jun dan September. Markah penilaian hanya akan diberikan pada bulan September

| KPI1       Image: Second second second                | KPI 1       Image: Save     | KPI   | Butiran KPI | Pertama (Februari) | Kedua (Jun) | Akhir (September) | Markah<br>Pegawai Penilai |
|----------------------------------------------------------------------------------------------------|-----------------------------|-------|-------------|--------------------|-------------|-------------------|---------------------------|
| KPI 2     Image: Second second s | KPI 2   KPI 3   Image: Save | KPI 1 |             |                    |             |                   | $\sim$                    |
| KPI 3                                                                                                    | KPI 3                       | KPI 2 |             |                    |             |                   | ~                         |
|                                                                                                    | 핑 Save                      | KPI 3 |             |                    |             |                   | ~                         |

Pegawai yang Dinilai memperakukan KPI dengan menekan "Acknowledge KPI"

![](_page_13_Picture_1.jpeg)

Borang

| KPI 1:                 |                    |             |   |                 |       |                |     |
|------------------------|--------------------|-------------|---|-----------------|-------|----------------|-----|
|                        | Pertama (Februari) | Kedua (Jun) | 4 | \khir           | (Sept | temb           | er) |
| Peringkat<br>Penilaian |                    |             | M | larkal<br>(sila | h Per | icapa<br>akan) | ian |
|                        |                    |             | 0 | 1               | 2     | 3              | 4   |
|                        |                    |             |   |                 |       |                |     |
| <b>KPI 2</b> :         |                    |             |   |                 |       |                |     |

|                        | Pertama (Februari) | Kedua (Jun) | A | \khir | (Sept | embe  | er) |
|------------------------|--------------------|-------------|---|-------|-------|-------|-----|
| Peringkat<br>Penilaian |                    |             |   |       |       |       |     |
|                        |                    |             | М | arkal | h Per | icapa | ian |
|                        |                    |             | 0 | 1     | 2     | 3     | 4   |
|                        |                    |             |   |       |       |       |     |

![](_page_13_Picture_5.jpeg)

< 🖉 BAHAGIAN C: PENILAIAN HASIL (RESULTS) 🛛 BAHAGIAN D: PENILAIAN CIRI PERANAN \vee BAHAGIAN E: PENILAIAN CIRI TAMBAHAN 🛛 BAHAGIAN F: PENILAIAN PRES 🔪

BAHAGIAN C: PENILAIAN HASIL (RESULTS)

Diisikan oleh Pegawai Penilai dan Pegawai Yang Dinilai disepanjang tempoh penilaian.

Sila senaraikan sekurang-kurangnya 1 KPI dan sasaran bagi tugas utama dan tugas tambahan yang berkaitan dengan perancangan strategik kementerian dan jabatan. Senarai KPI dan sasarannya ini hendaklah dipersetujui akan dilaksanakan dan dipantau mengikut tempoh yang ditetapkan.

Status pencapaian hendaklah dijalankan pada setiap bulan Februari, Jun dan September. Markah penilaian hanya akan diberikan pada bulan September

| KPI     Butiran KPI     Pertama (Februari)     Kedua (Jun)     Akhir (September)     Markah<br>Pencapaian       KPI 1     Image: September in the september in the septembe                                                                 | KPI     Butiran KPI     Pertama (Februari)     Kedua (Jun)     Akhir (September)     Markah<br>Pencapaian       KPI 1     Image: September (September)     Image: September (September)                                                                                                    |                                                                              |             |               |          |                   | C 🕂 Tambah Ki        | Pl Baru |
|----------------------------------------------------------------------------------------------------|----------------------------------------------------------------------------------------------------|------------------------------------------------------------------------------|-------------|---------------|----------|-------------------|----------------------|---------|
| KPI1     Image: Second second se | KPI 1       Image: Second second second               | KPI Butiran KPI                                                              | Pertama (Fe | ebruari) Kedu | ia (Jun) | Akhir (September) | Markah<br>Pencapaian |         |
| KPI 2     Image: CPI 3     Image: CPI 3     Image: C                                                                                                    | KPI 2     Image: Comparison of the second second seco | (PI 1                                                                        |             |               |          |                   |                      |         |
| (PI 3                                                                                                    |                                                                                                    | <pi 2<="" td=""><td></td><td></td><td></td><td></td><td></td><td>Ŵ</td></pi> |             |               |          |                   |                      | Ŵ       |
|                                                                                                    |                                                                                                    | <pi 3<="" td=""><td></td><td></td><td></td><td></td><td></td><td>Ŵ</td></pi> |             |               |          |                   |                      | Ŵ       |

Pegawai Penilai mengisikan KPI *checkpoint* dan Markah Pencapaian melalui *drop-down* (0-4)

### **BAHAGIAN D : PENILAIAN CIRI PERANAN**

![](_page_14_Picture_1.jpeg)

#### Borang

| BIL | CIRI-CIRI PERLAKUAN                                              |   | MA     | RK  | AH   |   |
|-----|------------------------------------------------------------------|---|--------|-----|------|---|
|     |                                                                  | ( | Sila 1 | and | akan | ) |
| 1.0 | DISIPLIN DAN INTEGRITI                                           |   |        |     |      |   |
| 1.1 | Disiplin dan integriti kerja seperti ketaatan waktu bekerja      | 0 | 1      | 2   | 3    | 4 |
|     | (datang/keluar waktu kerja dan kehadiran dalam pejabat atau off- |   |        |     |      |   |
|     | site).                                                           |   |        |     |      |   |
| 1.2 | Sejauh mana pegawai ini memaparkan diri sebagai seorang warga    | 0 | 1      | 2   | 3    | 4 |
|     | perkhidmatan awam seperti yang digariskan dalam Rukun Akhlak     |   |        |     |      |   |
|     | Dan Etika Kerja Perkhidmatan Awam dan mematuhi peraturan-        |   |        |     |      |   |
|     | peraturan Kerajaan seperti peraturan-peraturan kewangan dan      |   |        |     |      |   |
|     | Peraturan-Peraturan Am (General Orders).                         |   |        |     |      |   |
|     |                                                                  |   |        |     |      |   |
| 2.0 | KOMITMEN                                                         |   |        |     |      |   |
| 2.1 | Menerima, memikul dan berkesanggupan dalam melaksanakan          | 0 | 1      | 2   | 3    | 4 |
|     | projek, aktiviti serta tugas dan tanggungjawab.                  |   |        |     |      |   |
| 2.2 | Kebolehpercayaan dan kecekapan dalam melaksanakan dan            | 0 | 1      | 2   | 3    | 4 |
|     | menyelesaikan kerja-kerja yang dipertanggungjawabkan termasuk    |   |        |     |      |   |
|     | usaha-usaha bagi mencapai KPI.                                   |   |        |     |      |   |
|     |                                                                  |   |        |     |      |   |
| BIL | CIRI-CIRI KOMPETENSI                                             |   | MA     | RK  | AH   |   |
| 3.0 | PENGETAHUAN DAN PENYELESAIAN TUGAS                               |   |        |     |      |   |

![](_page_14_Picture_4.jpeg)

Markah Penilaian Ciri Peranan diisikan melalui drop-down (0-4)

### **BAHAGIAN E : PENILAIAN CIRI TAMBAHAN**

< ~

Bil

![](_page_15_Picture_1.jpeg)

#### **Borang**

#### BAHAGIAN E: PENILAIAN CIRI TAMBAHAN

Diisi oleh Pegawai Penilai pada akhir tempoh penilaian.

Pegawai Penilai boleh menambah sama ada ciri perlakuan atau ciri kompetensi yang bersesuaian ke atas Pegawai Yang Dinilai. Markah penilaian adalah sama seperti dalam Bahagian D.

| BIL | CIRI TAMBAHAN |   | M/ | ARK | ΆH |   |
|-----|---------------|---|----|-----|----|---|
| 1.1 |               | 0 | 1  | 2   | 3  | 4 |
| 1.2 |               | 0 | 1  | 2   | 3  | 4 |
|     | JUMLAH MARKAH |   |    |     |    |   |

|            |                                 |                 | Et SUMBER WAT                                               |                                                     |                           |
|------------|---------------------------------|-----------------|-------------------------------------------------------------|-----------------------------------------------------|---------------------------|
| ~          | BAHAGIAN E: PENILAIAN CIRI      | TAMBAHAN        | BAHAGIAN F: PENILAIAN PRESTASI SECARA KESELURUH             | AN BAHAGIAN G: PEMBANGUNAN KAPASITI                 | BAHAGIAN H: UL > 🗸        |
| Diisik     | an oleh Pegawai Penilai pada al | khir tempoh pe  | nilaian.                                                    |                                                     |                           |
| Pega<br>D. | wai Penilai boleh menambah sa   | ma ada ciri per | lakuan atau ciri kompetensi yang bersesuaian ke atas Pegawa | ai Yang Dinilai. Markah penilaian adalah sama seper | ti dalam Bahagian         |
|            |                                 |                 |                                                             |                                                     | C                         |
| Bil        | Kategori                        | Ciri            | Butiran Ci                                                  | iri                                                 | Markah<br>Pegawai Penilai |
| 6          | Penilaian Ciri Tambahan         |                 |                                                             |                                                     |                           |
| 6.1        |                                 | Ciri Tambah     | an 1                                                        |                                                     | ~                         |

| 6.1 |                 | ~                   |      |
|-----|-----------------|---------------------|------|
| 6.2 | Ciri Tambahan 2 | ~                   |      |
| 6.3 | Ciri Tambahan 3 |                     |      |
| 6.4 | Ciri Tambahan 4 | ~                   |      |
| 6.5 | Ciri Tambahan 5 |                     |      |
|     | En              | nployee Review Send | Back |
|     |                 |                     |      |

Mengisikan maklumat Ciri Tambahan dan memberi penilaian markah melalui drop-down (0-4)

#### BAHAGIAN F : PENILAIAN PRESTASI SECARA KESELURUHAN

![](_page_16_Picture_1.jpeg)

![](_page_16_Figure_2.jpeg)

### **BAHAGIAN G : PEMBANGUNAN KAPASITI**

![](_page_17_Picture_1.jpeg)

#### Borang

#### BAHAGIAN G: PEMBANGUNAN KAPASITI

Diisikan oleh Pegawai Penilai dan Pegawai Yang Dinilai pada akhir tempoh penilaian.

Sila senaraikan jenis latihan/ kursus/ bengkel/ seminar dan jenis latihan yang lain yang diperlukan oleh Pegawai Yang Dinilai untuk menjalankan tugas utama dan tambahan yang dipertanggungjawabkan.

| JENIS LATIHAN | TUJUAN |
|---------------|--------|
|               |        |
|               |        |
|               |        |
|               |        |
|               |        |
|               |        |
|               |        |

![](_page_17_Picture_7.jpeg)

Mengisikan maklumat Jenis Latihan dan menekan "Employee Review"

#### BAHAGIAN H : ULASAN PEGAWAI YANG DINILAI TERHADAP PENILAIAN

![](_page_18_Picture_1.jpeg)

| Borang                                                                                                    |                                                                                                    |
|----------------------------------------------------------------------------------------------------|----------------------------------------------------------------------------------------------------|
| BAHAGIAN H: ULASAN PEGAWAI YANG DINILAI TERHADAP PENILAIAN<br>Diisikan oleh Pegawai Yang Dinilai pada akhir tempoh penilaian.                                                                                                    | < HAGIAN F: PENILAIAN PRESTASI SECARA KESELURUHAN       BAHAGIAN G: PEMBANGUNAN KAPASITI       BAHAGIAN H: ULASAN PEGAWAI YANG DINILAI TERHADAP PENILAIAN       >         Diisikan oleh Pegawai Yang Dinilai pada akhir tempoh penilaian.       C       C                                                                                                    |
| Setuju       Tidak Setuju         Ulasan:       Image: Constraint of the setup of the setup of the | Bit       Item       Ulasan         1       Ulasan Pegawai yang                                                                                                    |
|                                                                                                    | Image: Save         Image: Save         Image: Save |

17

![](_page_19_Picture_0.jpeg)

#### \*Jika Pegawai yang Dinilai Tidak Bersetuju

#### Borang

| Ruang ini tidak perlu diisikan jika Pegawai Y | 'ang Dinilai bersetuju dengan penilaian yan | g dibuat ke atasnya |
|-----------------------------------------------|---------------------------------------------|---------------------|
| Jumlah markah penilaian semula:               |                                             |                     |
| Ulasan:                                       |                                             |                     |
| Nama Pegawai Penilai Semula:                  |                                             |                     |
| Jawatan:                                      |                                             |                     |
| Tempoh mengenali Pegawai Yang Dinilai:        |                                             |                     |
| Tandatangan/ Tarikh:                          |                                             |                     |

| AGIAN    | F: PENILAIAN PRESTASI SEC                | ARA KESELURUHAN B             | AHAGIAN G: PEMBANGUNAN KAPASITI        | BAHAGIAN H: ULASAN PEGAWAI YANG DINILAI TERHADAP PENILAIAN | ~     |
|----------|------------------------------------------|-------------------------------|----------------------------------------|------------------------------------------------------------|-------|
| 1.2      | Ulasan Pegawai yang<br>Dinilai           |                               |                                        |                                                            |       |
| iang ini | tidak perlu diisikan jika Pegav          | /ai Yang Dinilai bersetuju de | ngan penilaian yang dibuat ke atasnya. |                                                            |       |
| Bil      | Item                                     | Ulasan                        |                                        | C                                                          | ;<br> |
| Bil      | Item                                     | Ulasan                        |                                        | C                                                          | ;     |
| Bil<br>2 | Item<br>Ulasan Pegawai Penilai<br>Semula | Ulasan                        |                                        | с<br>                                                      |       |
| Bil<br>2 | Item<br>Ulasan Pegawai Penilai<br>Semula | Ulasan                        |                                        | C                                                          |       |

LEN SUMBER MANUS

Pegawai Penilai Semula boleh membuat penilaian semula, serta mengisikan maklumat Ulasan dan Tempoh mengenali Pegawai yang Dinilai

## **ALIRAN PROSES PENILAIAN PRESTASI SSM**

![](_page_20_Figure_1.jpeg)

# LAPORAN PENILAIAN PRESTASI

# LAPORAN (back-end)

![](_page_22_Picture_1.jpeg)

• Laporan boleh dijana oleh 'HR Admin' Kementerian / Jabatan bagi tujuan pemantauan

#### **ZHRPD0002 – Appraisal Document Report**

| Further selections      Personnel Number:      Personnel area:                                                                                                  | praisal Document Report<br>■ List Edit Goto Settings System Help<br>< SAP<br>○ Q A = T R<br>Display Appraisal Document<br>↓ Decity C R | Exit<br>Exit<br>Display Appraisal Document<br>録 段 図 鋼 職 職 № More ~                                                                                                    | < ଜୀ<br><br>                | - 7<br>3 Ex      |
|----------------------------------------------------------------------------------------------------|----------------------------------------------------------------------------------------------------|----------------------------------------------------------------------------------------------------|-----------------------------|------------------|
|                                                                                                    | praisal Document Report<br>■ List Edit Goto Settings System Help<br>< SAP<br>□ □ ○ Q = ▼ ∇<br>□ □ □ □ □ □ □ □ □ □ □ □ □ □ □ □ □ □      | Exit<br>Display Appraisal Document<br>釒 ②                                                                                                    | < ଜୀ  <br><br>              | - 7<br>7 D       |
| ✓     ⑤     Save as Variant     ⑥     More ∨       Further selections          lection          Personnel Number:     □     □       Personnel area:     □     □ | E List Edit Goto Settings System Help                                                                                                  | Exit<br>Display Appraisal Document<br>译 ② 图 翻 戰 戰 More >                                                                                                    | < ଜି<br>ୁ<br>ୁ              | - 7<br>7<br>8 EX |
| Further selections                                                                                                    | Edit Goto Settings System Help     Settings System Help     Settings System Help     Q ≜ ₹ ∇ ℝ     Display Appraisal Document          | Display Appraisal Document<br>診 ② 図 邇 暇 暇 More 〜                                                                                                    | < ଜି<br><br>                | - 0<br>8 EX      |
| Further selections                                                                                                    | < SAP                                                                                                    | Display Appraisal Document<br>診 印 図 翻 職 暇 More 〜                                                                                                    | Q. (                        | р Бу             |
| Personnel Number:                                                                                                    | Q ≜ ₹ 7 €                                                                                                    | Display Appraisat Document                                                                                                    | Q (                         | р Бу             |
| Personnel Number:                                                                                                    | Q ≜ ₹ 7 €                                                                                                    | le͡ ͡ ☑ ⊞                                                                                                    | Q. 4                        | а р              |
|                                                                                                    | Display Appraisal Document                                                                                                    |                                                                                                    |                             |                  |
| Personnel subarea:                                                                                                    |                                                                                                    |                                                                                                    |                             |                  |
| Employee group:                                                                                                    |                                                                                                    |                                                                                                    |                             |                  |
|                                                                                                    | App.Document Ty ID Appraiser Name                                                                                                    | Short Name ID Appraisee Name                                                                                                    | Short Name Appraisal Status | Avç              |
|                                                                                                    | Appraisal Document                                                                                                    | And a second state of the second second second                                                                                                    | Maintain Task and Responsib | oility           |
|                                                                                                    | Appraisal Document                                                                                                    |                                                                                                    | Maintain Task and Responsib | oility           |
|                                                                                                    | Appraisal Document                                                                                                    | PROPERTY AND ADDRESS OF TAXABLE                                                                                                    | Maintain Task and Responsib | oility           |
|                                                                                                    | Appraisal Document                                                                                                    |                                                                                                    | Maintain Task and Responsib | oility           |
| praisal Template                                                                                                    | Appraisal Document                                                                                                    | a second and a second second second                                                                                                    | Maintain Task and Responsib | oility           |
| Template Name: □                                                                                                    | Appraisal Document                                                                                                    | an and an an an an an an an an an an an an an                                                                                                    | Maintain Task and Responsib | oility           |
|                                                                                                    | Appraisal Document                                                                                                    |                                                                                                    | Maintain Task and Responsib | bility           |
| cument Date                                                                                                    | Appraisal Document                                                                                                    |                                                                                                    | Maintain Task and Responsib | oility           |
| Validity Period: To:                                                                                                    | Appraisal Document                                                                                                    |                                                                                                    | Maintain Task and Responsib | Sility           |
|                                                                                                    | Appraisal Document                                                                                                    |                                                                                                    | Maintain Task and Responsib | bility           |
|                                                                                                    | Appraisal Document                                                                                                    |                                                                                                    | Maintain Task and Responsib | bility           |
|                                                                                                    | Appraisal Document                                                                                                    |                                                                                                    | Maintain Task and Responsit | bility           |
|                                                                                                    | Appraisal Document                                                                                                    |                                                                                                    | Maintain Task and Responsib | oility           |
|                                                                                                    | Appraisal Document                                                                                                    | Station and in column 1 and in case of column 2 and                                                                                                    | Maintain Task and Responsib | oility           |
|                                                                                                    | Appraisal Document                                                                                                    | Paralle Britster Brits construction of the second                                                                                                    | Maintain Task and Responsib | oility           |
|                                                                                                    | Appraisal Document                                                                                                    | and the second second s | Maintain Task and Responsib | oility           |
|                                                                                                    | $\sim$                                                                                                    |                                                                                                    |                             | ~                |
|                                                                                                    | Number of Documents                                                                                                    |                                                                                                    |                             |                  |

## LAPORAN (front-end)

 Maklumat Prestasi boleh dimuat turun oleh setiap Pegawai selepas proses Penilaian Prestasi selesai dilaksanakan

| 3 All Maintain Tas Main   | itain KPI Acknowledg Fi           | rst Checkp Second Che Final Assess                                                       | Final Review Second Appr Completed                                               | Completed T Compl                                                     |
|---------------------------|-----------------------------------|------------------------------------------------------------------------------------------|----------------------------------------------------------------------------------|-----------------------------------------------------------------------|
|                           |                                   | <                                                                                        | Edit / Display Appraisal as                                                      | Appraisee                                                             |
| Appraisee Worklist        |                                   |                                                                                          |                                                                                  | <b>(</b>                                                              |
| Nama Pegawai Yang Dinilai | Nama Document Pegawai Y           | No Kad Pintar:                                                                           | Pegawai Penilai:                                                                 | Pegawai Penilai Semula:                                               |
|                           | Borang Prestasi Pegawai -<br>IV&V | Jawatan:<br>Jabatan/Kementerian: SA - Prime Minister's Office                            | No Kad Pintar:<br>Jawatan:                                                       | Jawatan:                                                              |
|                           | Borang Prestasi Pegawai -<br>IV&V | Bahagian: 04 - Division IV                                                               | Jabatan/Kementerian: SA - Prime Minister's Office<br>Bahagian: 03 - Division III |                                                                       |
|                           | Borang Prestasi Pegawai -<br>IV&V | Status: Completed                                                                        |                                                                                  |                                                                       |
|                           |                                   | Total Markah Keseluruhan: 96.220<br>Gred: A<br>Tempoh Penilaian: 01.10.2022 - 30.09.2023 |                                                                                  |                                                                       |
|                           |                                   | Bahagian B: Tugas dan tanggung Jawab $ \sim $                                            | BAHAGIAN C: PENILAIAN HASIL (RESULTS)                                            | BAHAGIAN D: PENILAIAN CIRI PERANAN 🗸 🛛 BAHAGIAN E: PENILAIAN CIRI 🗦 💊 |
|                           |                                   | 1. Tugas Utama                                                                           |                                                                                  |                                                                       |
|                           |                                   | Diisikan oleh Pegawai Penilai dan Pegawai Yang [                                         | Dinilai disepanjang tempoh penilaian                                             |                                                                       |
|                           |                                   | Bil Tugas Utama                                                                          |                                                                                  |                                                                       |
|                           |                                   | 1.1                                                                                      |                                                                                  |                                                                       |
|                           |                                   | 1.2                                                                                      |                                                                                  |                                                                       |

![](_page_23_Picture_3.jpeg)

Bahagian : 03 - Division III Status : Completed Total Markah Keseluruhan : 96.220

Gred : A Tempoh Penilaian : 20221001 - 20230930

#### . Tugas dan Tanggung Jawab

1. Tugas Utama

Diisikan oleh pegawai penilai dan pegawai yang dinilai sepanjang tempoh penilaian

| Bil | Tugas Utama                                                                               |
|-----|-------------------------------------------------------------------------------------------|
| 1.1 | Memberi latihan kepada pengguna backend Sistem Sumber Manusia bagi mpdul fase kedua SSM.# |
| 1.2 | Membuat panduan pengguna dan infografik sistem.#                                          |
| 1.3 | Memberikan taklimat kepada fokal point Jabatan mengenai status terkini projek.#           |

2. Tugas Tambahan

| Bil | Tugas Tambahan                                                                      |  |  |  |  |  |
|-----|-------------------------------------------------------------------------------------|--|--|--|--|--|
| 2.1 | Membuat sistem testing bagi modul baru.#                                            |  |  |  |  |  |
| 2.2 | Berkomunikasi bersama proses owner dan user mengenai perkembangan modul and sistem. |  |  |  |  |  |

#### . Penilaian dan Hasil(Result)

Diisikan oleh pegawai penilai dan pegawai yang dinilai disepanjang tempoh penilaian.

Sila senaraikan sekurang-kurangnya 2 KPI dan sasaran bagi tugas utama dan tugas tambahan yang berkaitan dengan perancangan trategik kementerian dan jabatan. Senarai KPI dan sasarannya ini hendaklah dipersetujui akan dilaksanakan dan dipantau mengikut tempoh rang ditetapakan.

Status pencapaian hendaklah dijalankan pada setiap bulan Februari, Jun dan September. Markah penilaian hanya akan diberikan pada lan September.

| KPI   | Butiran KPI                | Pertama(Februari) | Kedua(Jun) | Akhir(September) | Markah |
|-------|----------------------------|-------------------|------------|------------------|--------|
| KPI 1 | Mengadakan 10 sesi latihan | TI                | Gl         | Zl               | 4      |
|       | untuk 1 modul SSM fasa 2   |                   |            |                  |        |
| KPI 2 | Membuat 3 report mengenai  | T2                | G2         | Z2               | 4      |
|       | latihan SSM bagi 3 modul.  |                   |            |                  |        |
| KPI 3 | Memberi taklimat kepada    | T3                | G3         | Z3               | 4      |
|       | focal sistem.              |                   |            |                  |        |

#### C. Penilaian Ciri Peranan

Diisikan oleh pegawai penilai pada akhir tempoh penilaian.

Sila nilai ciri atau kompetensi yang relevan sahaja dengan pegawai yang dinilai. Jumlah markah adalah mengikut ciri atau kompetensi yang dinilai sahaja. Ciri-ciri asas/mandatori adalah perlu untuk diniskan manakala ciri opsyen adalah tertakluk kepada kesesuaian ke atas jawatan yang dinilai. Sila rujuk garispanduan untuk keterangan lanjut.

### NOTIFIKASI

 Peringatan bagi setiap 'Checkpoint' Prestasi akan diterima oleh Kakitangan dan Pegawai Penilai melalui *tile* **Notifications** di dalam SSM

| ۲                | Home 🔻     |         |                  | _    |        |                     |          |                       |                                                         |
|------------------|------------|---------|------------------|------|--------|---------------------|----------|-----------------------|---------------------------------------------------------|
| My Info          | My Payslip | My Time | My Notifications |      | < 🧕    | My Notification     | s 🔻      |                       |                                                         |
|                  |            |         |                  |      | <      |                     |          | N                     | lotifications                                           |
| My Notifications |            |         |                  |      | Filtor |                     |          |                       |                                                         |
|                  |            |         |                  |      | Deter  |                     | Catago   |                       |                                                         |
| Notif            | fications  |         |                  |      | Date:  | 2 2022 24 02 2022   |          | ry:                   |                                                         |
|                  |            |         |                  |      | 01.0:  | 3.2022 - 31.03.2022 |          |                       |                                                         |
|                  |            |         |                  |      |        | Date                | Time     | Category              | Notification                                            |
|                  |            |         |                  |      | NEW    | 01 February 2022    | 07:44:05 | Employee Notification | Reminder to define your KPIs for this year's appraisal. |
|                  | <u> </u>   |         |                  | •••• | NEW    | 01 February 2022    | 07:44:05 | Employee Notification | Performance Appraisal: Time for first checkpoint!       |
|                  |            |         |                  |      |        | ,                   |          | . ,                   |                                                         |
|                  |            |         |                  |      |        |                     |          |                       |                                                         |

![](_page_24_Picture_4.jpeg)

## **SESI SOAL JAWAB**

![](_page_25_Picture_1.jpeg)

## **SSM HELPDESK**

![](_page_26_Picture_1.jpeg)

![](_page_26_Picture_2.jpeg)

contactssm@dynamiktechnologies.com.bn ssm.helpdesk@dynamiktechnologies.com.bn

![](_page_26_Picture_4.jpeg)

www.jpa.gov.bn/SSM

Manual Pengguna: Video Tutorial dan User Guide

![](_page_26_Picture_7.jpeg)